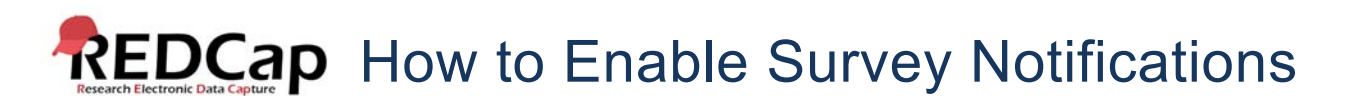

Survey notifications can be used if you or other users wish to be notified via email every time a participant completes a survey. Please note: The notification email message you receive from REDCap is hardcoded and cannot be changed.

To activate Survey Notifications, navigate to Online Designer and click the Survey Notifications icon that is located above your data collection instruments.

| Data Collection<br>Instruments | Survey options:<br>:= Survey Queue • P Survey Login •<br>Survey Notifications • |             | dd new instrui<br>Create a r<br>Import a n<br>Upload ins |
|--------------------------------|---------------------------------------------------------------------------------|-------------|----------------------------------------------------------|
| Instrument name                | Fields                                                                          | View<br>PDF | Enabled as survey                                        |
| My First Survey                | 4                                                                               | 1           | ٧                                                        |
| My Second Survey               | 0                                                                               | Z           | ٢                                                        |
| My Third Survey                | 0                                                                               | 7           | ۷                                                        |

Use the drop down underneath the "Recipient Email Address" column and select each user who would like to be notified for each specific survey. Once you have selected an email address, the Notifications Enabled icon will turn green.

If you would like to remove a user as a recipient for the survey notifications, change their email drop-down option to 'not selected', after which they will no longer receive notification emails for that survey.

| Email notifications for survey                                                                                                    | responses                                                                                                    | ×                                                                 |
|----------------------------------------------------------------------------------------------------|----------------------------------------------------------------------------------------------------|-------------------------------------------------------------------|
| If you or other users wish to be notified via en<br>under each survey listed below by selecting t<br>primary, secondary, or tertiary email address<br>notifications, change their email drop-down o<br>for that survey. | nail <u>every time</u> a participant completes a survey, select the users<br>their email address in the user's drop-down list, which may conta<br>for their REDCap account. To remove a user as a recipient for th<br>option to 'not selected', after which they will no longer receive not | to be notified<br>in each user's<br>ne survey<br>ification emails |
| My First Survey                                                                                                    | Recipient email address                                                                                                    | Notific ations<br>Enabled                                         |
| jahoitenga (Jen Hoitenga)                                                                                                    | jahoitenga@cmh.edu (Primary) 🔹                                                                                                    |                                                                   |
|                                                                                                    |                                                                                                    |                                                                   |
| My Second Survey                                                                                                    | Recipient email address                                                                                                    | Notifications<br>Enabled                                          |
| jahoitenga (Jen Hoitenga)                                                                                                    | not selected 🔻                                                                                                    |                                                                   |
|                                                                                                    |                                                                                                    |                                                                   |
| My Third Survey                                                                                                    | 🖂 Recipient email address                                                                                                    | Notific ations<br>Enabled                                         |
|                                                                                                    | not coloridad                                                                                                    |                                                                   |

Close

Example of survey notification email:

## [REDCap] Survey completed: "My First Survey"

Hoitenga, Jennifer, A Sent: Wed 12/30/2015 2:51 PM To: Hoitenga, Jennifer, A

[This message was automatically generated by REDCap]

A respondent completed your survey titled "My First Survey" on 12/30/2015 2:50pm. You may view their responses here.

If you no longer wish to receive email confirmations triggered by survey responses, simply uncheck the checkbox for your user name for this survey in the Notifications pop-up on the <u>Online Designer</u> page, if you have privileges to access that page.